## 美聯 App Store 下載步驟(Android)

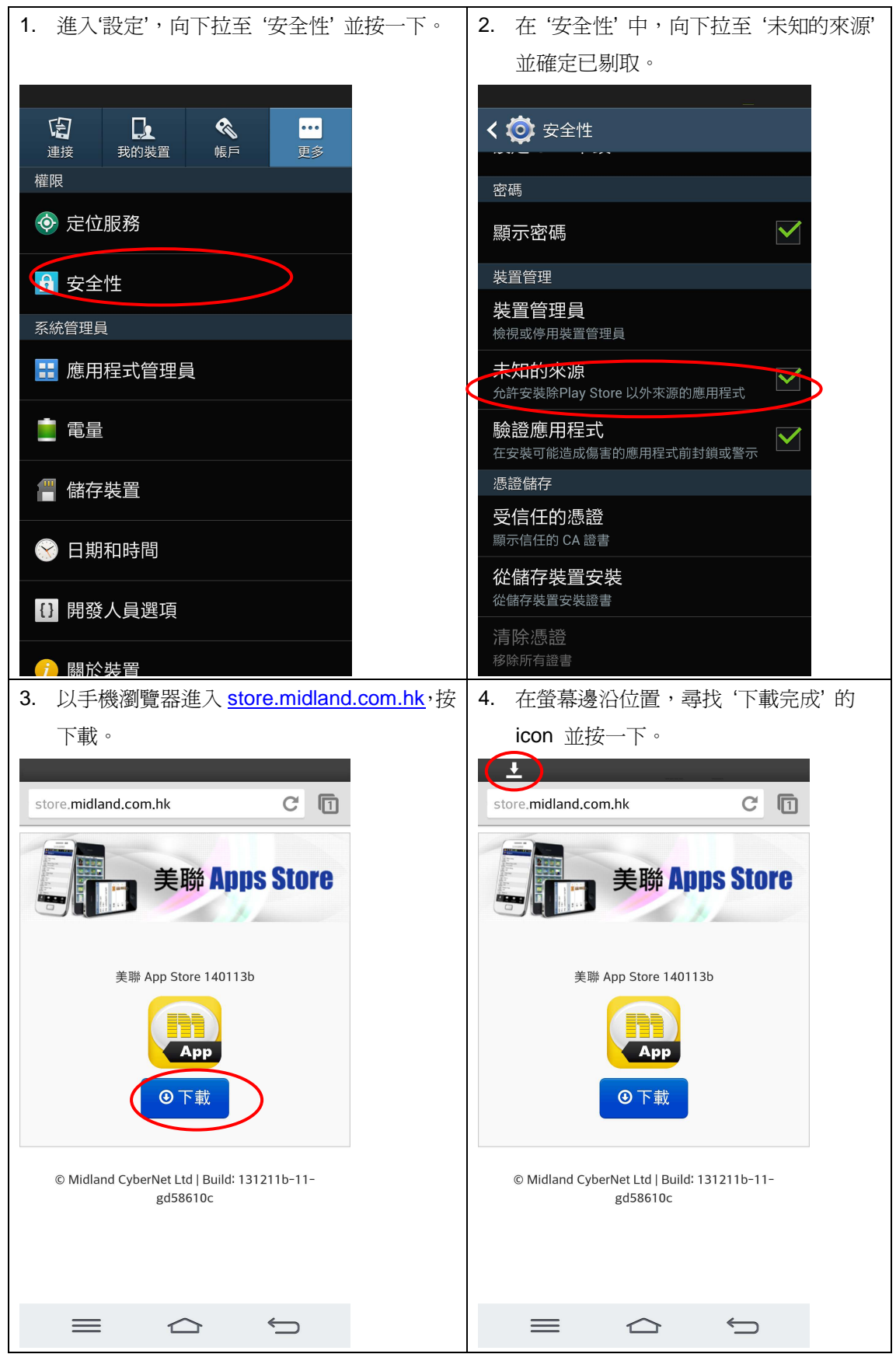

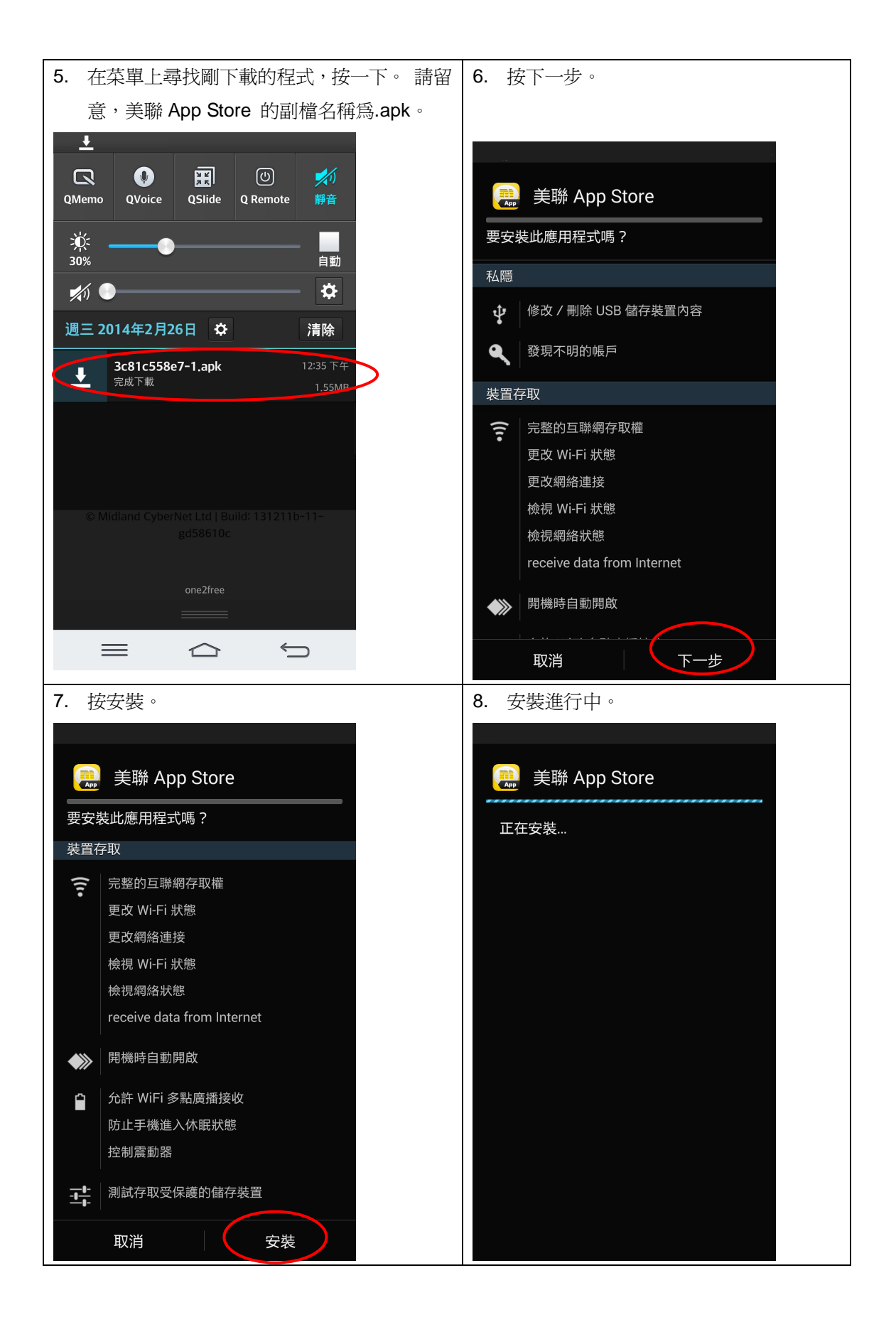

| 9. 完成安裝,可以按開啓啓動程式。 |  |
|--------------------|--|
|                    |  |
| 🧱 美聯 App Store     |  |
| ✓應用程式已安裝           |  |
|                    |  |
|                    |  |
|                    |  |
|                    |  |
|                    |  |
|                    |  |
|                    |  |
|                    |  |
|                    |  |
| 完成                 |  |
|                    |  |
|                    |  |
|                    |  |
|                    |  |
|                    |  |
|                    |  |
|                    |  |
|                    |  |
|                    |  |
|                    |  |
|                    |  |
|                    |  |
|                    |  |
|                    |  |